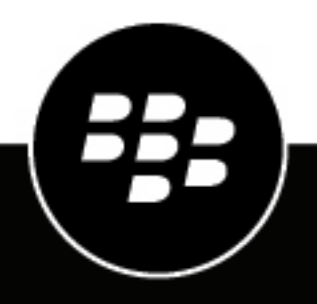

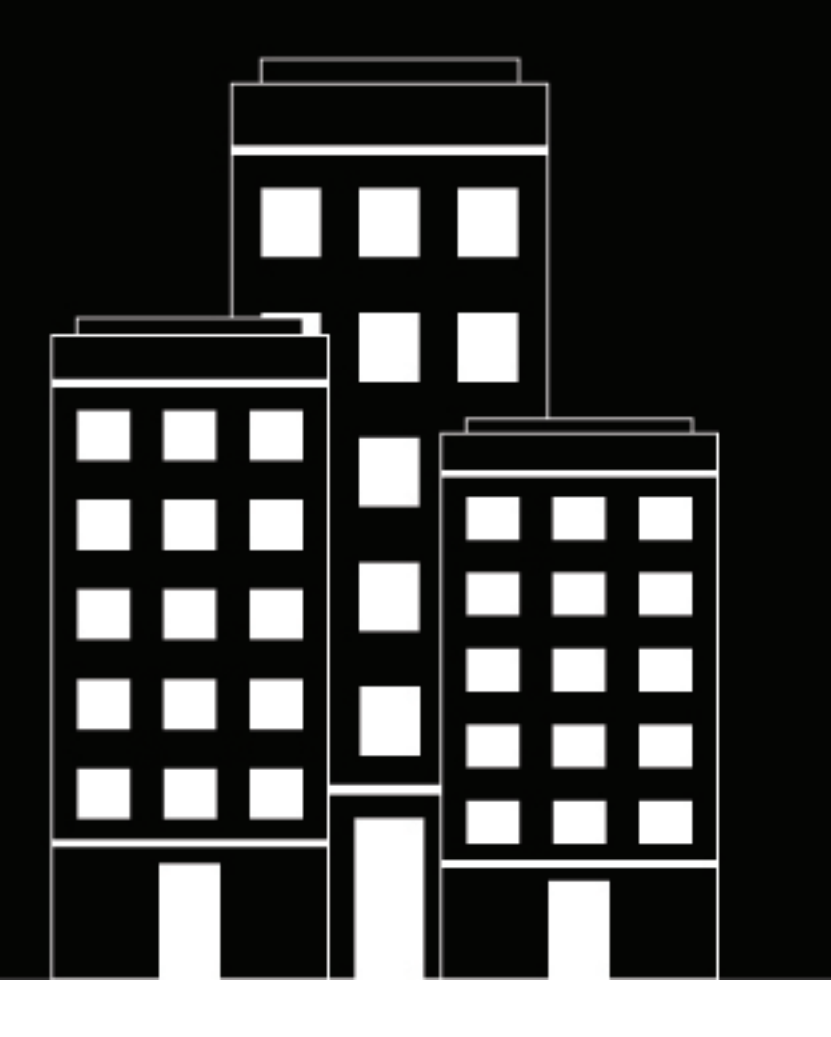

# **CylancePROTECT Application for Splunk** Administration Guide

2023-08-21Z

## Contents

| What is the CylancePROTECT Application for Splunk?                                | 4      |
|-----------------------------------------------------------------------------------|--------|
| Requirements: CylancePROTECTApplication for Splunk                                | 5      |
| Installing and configuring the CylancePROTECT Application for Splunk              | 6      |
| Install the CylancePROTECT Application for Splunk from the Splunk web app manager | 6      |
| Install the CylancePROTECT Application for Splunk manually                        | 6      |
| Configure an event index                                                          | /      |
| Configuring the systog data connection over SSL in Splunk                         | ٥<br>8 |
| Configure the syslog data connection over SSL for Linux Splunk                    | 9      |
| Configure the syslog data connection over SSL for Windows Splunk                  | 9      |
| Configure threat data reporting                                                   | 10     |
| Configure adaptive response                                                       | 11     |
| Data source types                                                                 | 12     |
| Troubleshooting the CylancePROTECT Application for Splunk                         | 14     |
| Customize how the CylancePROTECT Application for Splunk generates log files       |        |
| Troubleshoot syslog consumption                                                   | 14     |
| Troubleshoot threat data reporting                                                | 15     |
| Remove the CylancePROTECT Application Splunk                                      | 17     |
|                                                                                   |        |
| Legal notice                                                                      | 18     |

# What is the CylancePROTECT Application for Splunk?

CylancePROTECT identifies and blocks malware and cyber threats before they can affect a device. BlackBerry uses machine learning techniques to effectively render threats useless while using a minimal amount of system resources. CylancePROTECT Desktop lives in the Cylance console, which is a cloud-based management console that allows you to view various threat-related events, manage device policies to configure agents on endpoints, and manage global lists for quarantined and safe files. For more information about CylancePROTECT, see What is CylancePROTECT Desktop?

The CylancePROTECT Application for Splunk is a plugin within your Splunk environment that pulls data from the Cylance services in your Cylance console to aggregate preconfigured, but customizable, dashboards to monitor, track, and analyze threat data and activity. You can also install the CylancePROTECT Add-on for Splunk Enterprise to further enhance the application's data optimization and collection. This add-on should be installed on Splunk indexers and forwarders that do not consume data from the threat data report.

# **Requirements: CylancePROTECTApplication for Splunk**

| Item    | Requirements                                                                                                    |
|---------|----------------------------------------------------------------------------------------------------|
| Splunk  | Splunk version 7.2 or later                                                                                                    |
| Network | <ul> <li>Connections over port 443 must be allowed for the CylancePROTECT<br/>Application for Splunk to get threat data reports from Cylance<br/>Endpoint Security.</li> <li>To forward syslog events from Cylance Endpoint Security to your<br/>Splunk environment, you must configure network settings in the<br/>Cylance console and a log forwarder or firewall rule in your Splunk<br/>environment. For more information, see the Cylance syslog guide.</li> </ul> |

# Installing and configuring the CylancePROTECT Application for Splunk

| Step | Action                                                                                                    |
|------|----------------------------------------------------------------------------------------------------|
| 1    | Review the CylancePROTECT Application for Splunk requirements.                                                                                                    |
| 2    | Install the CylancePROTECT Application for Splunk from the Splunk web app manager.<br>If you want to install the CylancePROTECT Application for Splunk manually, see Install the<br>CylancePROTECT Application for Splunk manually. |
| 3    | Configure an event index.                                                                                                    |
| 4    | Configure the syslog data connection.                                                                                                    |
| 5    | Optionally, if you want to configure the syslog data connection over SSL, see Configuring the syslog data connection over SSL in Splunk.                                                                                            |
| 6    | If you want the CylancePROTECT Application for Splunk to receive threat data reports, see Configure threat data reporting.                                                                                                    |

# Install the CylancePROTECT Application for Splunk from the Splunk web app manager

Before you begin: Review the requirements for the CylancePROTECT Application for Splunk.

- 1. In Splunk, in the horizontal menu bar, click Splunk>enterprise.
- 2. In the vertical Apps pane, click + Find More Apps.
- 3. In the Browse More Apps page, search for CylancePROTECT Application for Splunk.
- 4. Click Install.
- 5. Type your Splunk.com username and password.
- 6. To confirm that you have read the application's terms and conditions, click the check box.
- 7. Click Login and Install.

After you finish: Configure an event index.

### Install the CylancePROTECT Application for Splunk manually

Before you begin: Review the CylancePROTECT Application for Splunk requirements.

1. To log in to Splunkbase, navigate to login.splunk.com and type your credentials.

- 2. On the menu bar, in the search bar, search for CylancePROTECT App for Splunk.
- **3.** On the product page, click **Download**.
- 4. To acknowledge that you have read the terms and conditions, click the check box.

#### 5. Click Agree to Download.

6. To manually unpack the .spl ==.tar.gz package, follow the instructions for your OS:

| OS package      | Steps                                                                                                    |
|-----------------|----------------------------------------------------------------------------------------------------|
| Linux package   | <ul> <li>a. Copy the following Splunk package to \$SPLUNK_HOME/etc/apps:<br/>cylance_protect-<version>.spl</version></li> </ul>                                                                                                    |
|                 | <ul> <li>A cylance_protect folder is created in \$SPLUNK_HOME/etc/apps.</li> <li>b. Verify that the app files and folders are assigned to the appropriate owner and permissions.</li> </ul>                                                                                                    |
|                 | \$SPLUNK_HOME is located in the /opt/splunk folder.                                                                                                    |
| Windows package | <ul> <li>a. Copy the following Splunk package to \$SPLUNK_HOME\etc\apps: cylance_protect-&lt;<i>version</i>&gt;.spl</li> <li>b. Unpack the cylance_protect-&lt;<i>version</i>&gt;.spl zip folder.<br/>A cylance_protect folder is created in \$SPLUNK_HOME\etc\apps.</li> <li>\$SPLUNK_HOME is located at C:\program files\splunk.</li> </ul> |

After you finish: Configure an event index.

### **Configure an event index**

The data that Splunk processes resides in an index. Splunk does not create an index by default, so you must set up an event index after you install the CylancePROTECT Application for Splunk. An event index can hold any type of data.

#### Before you begin:

- Install the CylancePROTECT Application for Splunk from the Splunk web app manager
- If you want to install the CylancePROTECT Application for Splunk manually, see Install the CylancePROTECT Application for Splunk manually.
- 1. In Splunk, on the menu bar, click Settings > Indexes > New Index.
- 2. In the New Index dialogue box, fill in the fields.

We recommend you use cylance\_protect as the index name. If you use a custom index name, the eventtype=cylance\_index must be modified to accept the custom index name.

- 3. Click Save.
- 4. On the menu bar, click Settings > Event Types to confirm that the search string appears as index=protect OR index=Cylance\_protect.
- 5. In Settings, click Advanced Search > Search Macros and confirm that the search string appears as index=protect OR index=Cylance\_protect.

When you upgrade your Splunk environment, there should be an existing index, and the existing configuration files in local should contain the correct file name. In some cases, local files that may have been created for previous installations (for example, files that contain default.xml) will override menus added in

the new release. To correct this, either delete the local file or restart the Splunk search head using the \$SPLUNK\_HOME/bin/splunk restart command.

After you finish: Configure the syslog data connection.

### Configure the syslog data connection

The CylancePROTECT Application for Splunk can consume real-time syslog data from the Cylance console. To send these events to Splunk, syslog forwarding needs to be enabled and configured within Splunk and in the Cylance console. For more information about how to configure forwarding, see Configure Splunk indexing and forwarding to use TLS certificates.

#### Before you begin: Configure an event index.

1. In Splunk, on the Splunk menu bar, click Settings > Data Inputs > TCP.

For multi-tenant configuration, each tenant will require its own stanza in inputs.conf, and each tenant requires its own port. For example, if there are two tenants, CompanyOne and CompanyTwo, the inputs.conf file should follow the model below:

```
[tcp-ssl://6514]
disabled = false
sourcetype = syslog_protect
source = CompanyOne
index = cylance_protect
```

```
[tcp-ssl://6515]
disabled = false
sourcetype = syslog_protect
source = CompanyTwo
index = cylance_protect
```

- 2. In the Port 6515 row, in the Status column, click Enable.
- 3. In the Cylance console, on the menu bar, click Settings > Application.
- 4. Select the Syslog/SIEM check box.
- 5. Choose the desired event types.
- 6. In the SIEM drop-down list, click Splunk.
- 7. In the Protocol drop-down list, click TCP.
- 8. In the IP/Domain field, type the IP address or FQDN of your forwarder or Splunk environment.
- 9. In the Port field, type the port number of your Splunk environment.

10.Click Save.

After you finish: Optionally, to encrypt the syslog data connection with SSL, see Configuring the syslog data connection over SSL in Splunk.

### Configuring the syslog data connection over SSL in Splunk

This section covers the configuration of a syslog data connection over SSL between your Cylance console and Splunk environment. Configuring the connection over SSL encrypts the communication between your Cylance console and Splunk environment, providing an additional layer of security to the data sent by the two systems. You can configure Syslog over SSL in Splunk by generating your own certificates.

#### Configure the syslog data connection over SSL for Linux Splunk

Before you begin: Configure the syslog data connection.

- 1. In the Cylance console, click Settings > Application and select the TLS/SSL box.
- 2. From the Splunk server command line, using the script below, generate certificates.

```
mkdir /opt/splunk/etc/certs
export OPENSSL_CONF=/opt/splunk/openssl/openssl.cnf
/opt/splunk/bin/genRootCA.sh -d /opt/splunk/etc/certs
/opt/splunk/bin/genSignedServerCert.sh -d /opt/splunk/etc/certs -n splunk -c
splunk -p
```

 In the \$SPLUNK\_HOME/etc/apps/cylance\_protect/local/inputs.conf file, modify the two sections below using the following attributes:

```
[tcp-ssl://6514]
disabled = false
sourcetype = syslog_protect
index = cylance_protect
source = <YourTenantNameHere>
```

```
[SSL]
serverCert = /opt/splunk/etc/certs/splunk.pem
sslPassword = <The password that was used in the genSignedServerCert command
above>
requireClientCert = false
```

4. Using the script below, restart Splunk and verify the open port.

```
$SPLUNK_HOME/bin/splunk restart splunkd
netstat -an | grep :6514
```

**After you finish:** If you want the CylancePROTECT Application for Splunk to receive threat data reports, see Configure threat data reporting.

#### Configure the syslog data connection over SSL for Windows Splunk

Before you begin: Configure the syslog data connection.

- 1. In the Cylance console, click Settings > Application and select the TLS/SSL box.
- 2. From the Splunk server command line, using the script below, generate certificates.

```
mkdir c:\progra~1\Splunk\etc\certs
C:\progra~1\Splunk\bin\splunk.exe cmd cmd.exe /c c:\progra~1\Splunk\bin
\genRootCA.bat -d c:\progra~1\Splunk\etc\certs
C:\progra~1\Splunk\bin\splunk.exe cmd python c:\progra~1\Splunk\bin
\genSignedServerCert.py -d c:\progra~1\Splunk\etc\certs -n splunk -c splunk -p
```

3. In the C:\Program Files\Splunk\etc\apps\cylance\_protect\local\inputs.conf file, modify the two sections below using the following attributes:

```
[tcp-ssl://6514]
disabled = false
sourcetype = <syslog_protect>
index = <cylance_protect>
```

```
source = <YourTenantNameHere>
```

```
[SSL]
sslPassword = <The password that was used in the genSignedServerCert command
above>
requireClientCert = false
serverCert = c:\progra~1\Splunk\etc\certs\splunk.pem
```

4. Using the script below, restart Splunk and verify the open port.

```
c:\progra~1\Splunk\bin\splunk.exe restart
netstat -an | findstr :6514
```

**After you finish:** If you want the CylancePROTECT Application for Splunk to receive threat data reports, see Configure threat data reporting

### Configure threat data reporting

If you cannot consume syslog data, or if you want to have backward compatibility with previous versions of this application, you can configure threat data reports (TDR) to receive daily report data from Cylance Endpoint Security. The CylancePROTECT Application for Splunkcan process data from the Devices, Events, Indicators, and Threats reports.

Before you begin: Configure the syslog data connection.

- 1. In the CylancePROTECT Application for Splunk, on the menu bar, click Help > ConfigureTDR.
- 2. In the Add Tenant section, specify the following:
  - Tenant Name: Enter the name of your company.
  - URL: Enter the invitation URL.
  - Token: Enter the installation token.

To find the values of the fields, in the Cylance console, click Settings > Application.

3. Click Add.

If an administrator deletes or regenerate the token, you must update the ConfigureTDR page with the new token.

4. Restart Splunk. After you restart Splunk, you will see the threat data reports in your Splunk environment.

**After you finish:** In a single-instance Splunk installation or on a heavy forwarder, complete the following steps to enable data inputs:

- 1. In Splunk, on the Splunk menu bar, click Settings > Data inputs.
- 2. In the Local Inputs section, click scripts.
- 3. In the Status column, click Enable for each script.

To find the values of the fields, in the Cylance console, click Settings > Application.

# **Configure adaptive response**

The CylancePROTECT Application for Splunk is part of Splunk's adaptive response program. This integration allows you to investigate malicious activities and respond in real-time to cyber threats detected by Cylance Endpoint Security in your organization's Splunk environment. To use adaptive response, you will need to set up an API connector in your Cylance console and Splunk environment.

- 1. Log in to the Cylance console as an administrator.
- 2. On the menu bar, click Settings > Integrations.
- 3. Click Add Application.
- 4. In the Application Name field, type Splunk API Connector.
- 5. In the Global Lists row, select the Read, Write, and Delete check box.
- 6. Click Save. Record the Application ID, Application Secret, and Tenant ID.
- 7. In the Splunk server, on your desired Splunk search head, edit the api.py configuration file found in SPLUNK\_HOME/etc/apps/cylance\_protect/bin/api.py.
- 8. In command lines 9-12, add the Application ID, Application Secret, and Tenant ID that your recorded.
- 9. In the CylancePROTECT Application for Splunk, click Tools > API Connector.
- **10.**In the drop-down list, select a function. For a list of the functions and their parameters, refer to the **Usage** chart on the **API Connector** page.
- 11.In the Parameter field, type the file hash.

12.Click Submit.

**13.**Review the HTTP response result at the bottom of the **API Connector** page. To check the HTTP response results from the Cylance console. Refer to the **HTTP Responses** chart for a list of HTTP responses and their meanings.

If API calls fail after editing the api.py configuration file, the \*.pyc files may need to be deleted from the \$SPLUNK\_HOME/etc/apps/cylance\_protect/bin/ directory.

After you finish: You can restrict access to the API connector. If an SOC of IR role exists within your Splunk

- 1. In Splunk, click Settings > Roles > Add New.
- 2. In the Role Name field, type CylanceAPI.
- 3. Click Save.
- 4. To set permissions for the role, click Settings > All Configurations.
- 5. In the filter field, search for api\_connector.
- 6. In the Sharing column, click Permissions and confirm the following:
  - For the Everyone role, ensure that Read and Write are deselected.
  - For the CylanceAPI role, ensure that Read is selected.

## Data source types

#### Syslog events

The syslog-based source types for the CylancePROTECT Application for Splunk provide real time information on threats, devices, threat classifications, memory protection, application control, and audit log.

| Source type            | Description                                                                                                    |
|------------------------|----------------------------------------------------------------------------------------------------|
| Application control    | Syslog will report any events detected on devices, including denied attempts to create or modify applications, or to execute files from a network or external location. |
| Audit log              | Syslog will report all user actions performed on the Cylance console by administrators, zone managers, and users.                                                       |
| Devices                | Syslog will report devices that have been registered, modified, or removed.                                                                                             |
| Device control         | Syslog will report device control events like the device type, vendor ID, and product ID.                                                                               |
| Memory protection      | Syslog will report any malicious processes and exploits that were detected and/or blocked by this script.                                                               |
| Script control         | Syslog will report all scripts that ran or attempted to run.                                                                                                    |
| Threats                | Syslog will report any newly found threats in your environment as well as any changes observed for existing threats.                                                    |
| Threat classifications | Syslog will report any newly classified threats or changes to existing threat classifications.                                                                          |

#### Threat data report

The threat data report-based source types for the CylancePROTECT Application for Splunk are extracted from the CylancePROTECT threat data report, which list the threats and devices in your environments.

| Script     | Description                                                                                                    |
|------------|----------------------------------------------------------------------------------------------------|
| Threats    | The Threats script reports all threats that are detected in your<br>environment, along with relevant information such as file name, file<br>hashes, file status, and Cylance Score.                 |
| Devices    | The Devices script reports all CylancePROTECT Desktop registered devices in your organization, along with information such as each device's operating system, agent version, and MAC address.       |
| Indicators | The indicators script reports each threat with a unique SHA256 hash and all associated threat indicators that characterize the file.<br>For more information about threat indicators, see KB 66181. |

| Script | Description                                                                                                    |
|--------|----------------------------------------------------------------------------------------------------|
| Events | The Events script will report all threat events that occurred in your organization for the last 30 days. This information includes the file hash, the device name, the file path, the date and time it was found, the threat status, and the Cylance Score. |

# Troubleshooting the CylancePROTECT Application for Splunk

This section details issues that you may encounter with the CylancePROTECT Application for Splunk and the actions that you can take to resolve them.

# Customize how the CylancePROTECT Application for Splunk generates log files

If an issue arises, such as when the post-install test doesn't result in observable output, you will need to examine splunkd.log and Cylance.log files in the \$SPLUNK\_HOME/var/ logs/ Splunk directory.

To generate detailed log data, do the following:

- 1. In the config.py file, in the bin directory, change the log level to one of the following:
  - DEBUG
  - INFO
  - WARNING
  - ERROR
  - CRITICAL
  - FATAL
- 2. In the config.py file, change any of the following parameters to customize log file generation:
  - Filename: The default file name is cylance.log.
  - Size: The default maximum log size is 1,000,000 bytes. When the files exceeds this size, a new log file is created.
  - Rotations: This is the number of log files that can be created before the oldest is overwritten.

### **Troubleshoot syslog consumption**

If data does not populate in the syslog dashboard, do the following:

- If your organization uses a distributed Splunk environment, verify that syslog consumption is configured on the forwarder and that the Splunk environment is running on version 7.2 or later.
- Verify that the latest version of the CylancePROTECT Application for Splunk is installed on the Splunk search head and that the matching version of the technology add-on is installed on indexers and forwarders.
- Verify that the index name is either cylance\_protect or protect to match the inputs.conf file.
- Verify that the incoming source type define in inputs.conf is syslog\_protect.
- · Confirm that the eventtype.conf file, which populates the dashboards, has not been altered.
- Verify that the macro cylance\_index, which searches for Cylance data, has not been altered.
- On the Splunk homepage, in the vertical menu bar, click **Search & Reporting**. Set the time preset to **All Time** (real-time), then run theeventtype=cylance\_index sourcetype=syslog\* command.

| Outcome                                                    | Actions to resolve                                                                                                    |
|------------------------------------------------------------|----------------------------------------------------------------------------------------------------|
| No data is returned.                                       | <ul> <li>Click Test Connection in the Cylance console. You should see a Test Connection Successful message.</li> <li>Verify that the port is open to receive syslog data. For example, for port 651, you should use the netstat - an  grep 6514 command.</li> <li>Confirm that no network or host firewalls are blocking traffic. You may need to configure layer 7 firewalls to receive TLS/SSL traffic.</li> <li>Use a packet sniffer to verify that syslog is successfully connected and that data is passing through your networks.</li> <li>If the Splunk environment uses a syslog daemon to write the data to a file first, ensure that the data is being written to the file as expected.</li> </ul> |
| Data is returned but is illegible.                         | Verify that the TLS configuration is consistent in the Cylance console and<br>in Splunk. For example, the TLS/SSL check box is selected in the Cylance<br>console and tcp-ssl is used in the Splunk inputs.conf file.                                                                                                    |
| Data is only returned from the syslog_protect source type. | Verify that the app is installed on the forwarder and search head so that<br>the props.conf and transforms.conf take effect and properly rename<br>sourcetype=syslog_protect to another source type name, based<br>on the content of the event.                                                                                                    |

### **Troubleshoot threat data reporting**

If data does not populate in the report dashboard, do the following:

- If your organization uses a distributed Splunk environment, verify that threat data report consumption is configured on a heavy forwarder that is running the CylancePROTECT Application for Splunk (not just the technology add-on) and that the Splunk environment is running on version 7.2 or later.
- Verify that the latest version of the application is installed on the Splunk search head and that the matching version of the technology add-on is installed on the indexers.
- Confirm that the index name is either cylance\_protect or protect to match the inputs.conf file.
- Confirm that the eventtypes.conf file, which populates the dashboards, has not been altered.
- Verify that the macro cylance\_index, which searches for Cylance data, has not been altered.
- On the Splunk homepage, on the vertical menu bar, click **Search & Reporting**. Set the time preset to **All Time** (real-time), then search for the event type=cylance\_index source type=syslog\* command.

From the command line, check the cylance\_protect/local directory for the presence of CSV and SHA files (for example, <TenantName>-event.csv or <TenantName>-indicators.sha).

| Outcome                            | Actions to resolve                                                                                                    |
|------------------------------------|----------------------------------------------------------------------------------------------------|
| The CSV and SHA files are present. | <ul> <li>Check the \$SPLUNK_HOME/etc/apps/cylance_protect/defaults/<br/>inputs.conf file for the index name that the scripted inputs are using.</li> <li>Verify that the index exists. Use the index name to search on the<br/>Splunk search bar.</li> </ul> |

| Outcome                                | Actions to resolve                                                                                                    |
|----------------------------------------|----------------------------------------------------------------------------------------------------|
| The CSV and SHA files are not present. | <ul> <li>Verify that your Splunk environment is not behind a proxy or firewall that could be blocking the connection. If a proxy or firewall is blocking the connection, configure it to allow connections to the Cylance console.</li> <li>Run the cy_test.py script from the command line.</li> </ul> |

# **Remove the CylancePROTECT Application Splunk**

**1.** Do any of the following:

| Task                                                                  | Steps                                                                                                    |
|-----------------------------------------------------------------------|----------------------------------------------------------------------------------------------------|
| Linux: Remove the application and leave the associated data intact.   | Run the following command:<br>./splunk remove app [appname]                                                                                                    |
| Linux: Remove the application and associated data.                    | <ul> <li>a. To remove the data, run the following command:</li> <li>./splunk remove index <your index="" name=""></your></li> <li>b. To remove the application, run the following command:</li> <li>./splunk remove app [appname].</li> </ul> |
| Windows: Remove the application and leave the associated data intact. | Run the following command:<br>splunk remove app [appname]                                                                                                    |
| Windows: Remove the application and associated data.                  | <ul> <li>a. To remove the data, run the following command:</li> <li>./splunk remove index <your index="" name=""></your></li> <li>b. To remove the app, run the following command:</li> <li>splunk remove app [appname]</li> </ul>            |
| Deactivate the CylancePROTECT<br>Application for Splunk.              | <pre>Run the following command: ./splunk disable app [Cylance_protect] - auth<username>:<password></password></username></pre>                                                                                                    |
| Re-activate the CylancePROTECT<br>Application Splunk.                 | <pre>Run the following command: ./splunk enable app [Cylance_protect] - auth<username>:<password></password></username></pre>                                                                                                    |

2. Restart Splunk.

## Legal notice

©2023 BlackBerry Limited. Trademarks, including but not limited to BLACKBERRY, BBM, BES, EMBLEM Design, ATHOC, CYLANCE and SECUSMART are the trademarks or registered trademarks of BlackBerry Limited, its subsidiaries and/or affiliates, used under license, and the exclusive rights to such trademarks are expressly reserved. All other trademarks are the property of their respective owners.

Patents, as applicable, identified at: www.blackberry.com/patents.

This documentation including all documentation incorporated by reference herein such as documentation provided or made available on the BlackBerry website provided or made accessible "AS IS" and "AS AVAILABLE" and without condition, endorsement, guarantee, representation, or warranty of any kind by BlackBerry Limited and its affiliated companies ("BlackBerry") and BlackBerry assumes no responsibility for any typographical, technical, or other inaccuracies, errors, or omissions in this documentation. In order to protect BlackBerry proprietary and confidential information and/or trade secrets, this documentation may describe some aspects of BlackBerry technology in generalized terms. BlackBerry reserves the right to periodically change information that is contained in this documentation; however, BlackBerry makes no commitment to provide any such changes, updates, enhancements, or other additions to this documentation to you in a timely manner or at all.

This documentation might contain references to third-party sources of information, hardware or software, products or services including components and content such as content protected by copyright and/or third-party websites (collectively the "Third Party Products and Services"). BlackBerry does not control, and is not responsible for, any Third Party Products and Services including, without limitation the content, accuracy, copyright compliance, compatibility, performance, trustworthiness, legality, decency, links, or any other aspect of Third Party Products and Services. The inclusion of a reference to Third Party Products and Services in this documentation does not imply endorsement by BlackBerry of the Third Party Products and Services or the third party in any way.

EXCEPT TO THE EXTENT SPECIFICALLY PROHIBITED BY APPLICABLE LAW IN YOUR JURISDICTION, ALL CONDITIONS, ENDORSEMENTS, GUARANTEES, REPRESENTATIONS, OR WARRANTIES OF ANY KIND, EXPRESS OR IMPLIED, INCLUDING WITHOUT LIMITATION, ANY CONDITIONS, ENDORSEMENTS, GUARANTEES, REPRESENTATIONS OR WARRANTIES OF DURABILITY, FITNESS FOR A PARTICULAR PURPOSE OR USE, MERCHANTABILITY, MERCHANTABLE QUALITY, NON-INFRINGEMENT, SATISFACTORY QUALITY, OR TITLE, OR ARISING FROM A STATUTE OR CUSTOM OR A COURSE OF DEALING OR USAGE OF TRADE, OR RELATED TO THE DOCUMENTATION OR ITS USE, OR PERFORMANCE OR NON-PERFORMANCE OF ANY SOFTWARE, HARDWARE, SERVICE, OR ANY THIRD PARTY PRODUCTS AND SERVICES REFERENCED HEREIN, ARE HEREBY EXCLUDED. YOU MAY ALSO HAVE OTHER RIGHTS THAT VARY BY STATE OR PROVINCE. SOME JURISDICTIONS MAY NOT ALLOW THE EXCLUSION OR LIMITATION OF IMPLIED WARRANTIES AND CONDITIONS. TO THE EXTENT PERMITTED BY LAW, ANY IMPLIED WARRANTIES OR CONDITIONS RELATING TO THE DOCUMENTATION TO THE EXTENT THEY CANNOT BE EXCLUDED AS SET OUT ABOVE, BUT CAN BE LIMITED, ARE HEREBY LIMITED TO NINETY (90) DAYS FROM THE DATE YOU FIRST ACQUIRED THE DOCUMENTATION OR THE ITEM THAT IS THE SUBJECT OF THE CLAIM.

TO THE MAXIMUM EXTENT PERMITTED BY APPLICABLE LAW IN YOUR JURISDICTION, IN NO EVENT SHALL BLACKBERRY BE LIABLE FOR ANY TYPE OF DAMAGES RELATED TO THIS DOCUMENTATION OR ITS USE, OR PERFORMANCE OR NON-PERFORMANCE OF ANY SOFTWARE, HARDWARE, SERVICE, OR ANY THIRD PARTY PRODUCTS AND SERVICES REFERENCED HEREIN INCLUDING WITHOUT LIMITATION ANY OF THE FOLLOWING DAMAGES: DIRECT, CONSEQUENTIAL, EXEMPLARY, INCIDENTAL, INDIRECT, SPECIAL, PUNITIVE, OR AGGRAVATED DAMAGES, DAMAGES FOR LOSS OF PROFITS OR REVENUES, FAILURE TO REALIZE ANY EXPECTED SAVINGS, BUSINESS INTERRUPTION, LOSS OF BUSINESS INFORMATION, LOSS OF BUSINESS OPPORTUNITY, OR CORRUPTION OR LOSS OF DATA, FAILURES TO TRANSMIT OR RECEIVE ANY DATA, PROBLEMS ASSOCIATED WITH ANY APPLICATIONS USED IN CONJUNCTION WITH BLACKBERRY PRODUCTS OR SERVICES, DOWNTIME COSTS, LOSS OF THE USE OF BLACKBERRY PRODUCTS OR SERVICES OR ANY PORTION THEREOF OR OF ANY AIRTIME SERVICES, COST OF SUBSTITUTE GOODS, COSTS OF COVER, FACILITIES OR SERVICES, COST OF CAPITAL, OR OTHER SIMILAR PECUNIARY LOSSES, WHETHER OR NOT SUCH DAMAGES WERE FORESEEN OR UNFORESEEN, AND EVEN IF BLACKBERRY HAS BEEN ADVISED OF THE POSSIBILITY OF SUCH DAMAGES.

TO THE MAXIMUM EXTENT PERMITTED BY APPLICABLE LAW IN YOUR JURISDICTION, BLACKBERRY SHALL HAVE NO OTHER OBLIGATION, DUTY, OR LIABILITY WHATSOEVER IN CONTRACT, TORT, OR OTHERWISE TO YOU INCLUDING ANY LIABILITY FOR NEGLIGENCE OR STRICT LIABILITY.

THE LIMITATIONS, EXCLUSIONS, AND DISCLAIMERS HEREIN SHALL APPLY: (A) IRRESPECTIVE OF THE NATURE OF THE CAUSE OF ACTION, DEMAND, OR ACTION BY YOU INCLUDING BUT NOT LIMITED TO BREACH OF CONTRACT, NEGLIGENCE, TORT, STRICT LIABILITY OR ANY OTHER LEGAL THEORY AND SHALL SURVIVE A FUNDAMENTAL BREACH OR BREACHES OR THE FAILURE OF THE ESSENTIAL PURPOSE OF THIS AGREEMENT OR OF ANY REMEDY CONTAINED HEREIN; AND (B) TO BLACKBERRY AND ITS AFFILIATED COMPANIES, THEIR SUCCESSORS, ASSIGNS, AGENTS, SUPPLIERS (INCLUDING AIRTIME SERVICE PROVIDERS), AUTHORIZED BLACKBERRY DISTRIBUTORS (ALSO INCLUDING AIRTIME SERVICE PROVIDERS) AND THEIR RESPECTIVE DIRECTORS, EMPLOYEES, AND INDEPENDENT CONTRACTORS.

IN ADDITION TO THE LIMITATIONS AND EXCLUSIONS SET OUT ABOVE, IN NO EVENT SHALL ANY DIRECTOR, EMPLOYEE, AGENT, DISTRIBUTOR, SUPPLIER, INDEPENDENT CONTRACTOR OF BLACKBERRY OR ANY AFFILIATES OF BLACKBERRY HAVE ANY LIABILITY ARISING FROM OR RELATED TO THE DOCUMENTATION.

Prior to subscribing for, installing, or using any Third Party Products and Services, it is your responsibility to ensure that your airtime service provider has agreed to support all of their features. Some airtime service providers might not offer Internet browsing functionality with a subscription to the BlackBerry<sup>®</sup> Internet Service. Check with your service provider for availability, roaming arrangements, service plans and features. Installation or use of Third Party Products and Services with BlackBerry's products and services may require one or more patent, trademark, copyright, or other licenses in order to avoid infringement or violation of third party rights. You are solely responsible for determining whether to use Third Party Products and Services and if any third party licenses are required to do so. If required you are responsible for acquiring them. You should not install or use Third Party Products and Services until all necessary licenses have been acquired. Any Third Party Products and Services and are provided "AS IS" with no express or implied conditions, endorsements, guarantees, representations, or warranties of any kind by BlackBerry and BlackBerry assumes no liability whatsoever, in relation thereto. Your use of Third Party Products and Services shall be governed by and subject to you agreeing to the terms of separate licenses and other agreements applicable thereto with third parties, except to the extent expressly covered by a license or other agreement with BlackBerry.

The terms of use of any BlackBerry product or service are set out in a separate license or other agreement with BlackBerry applicable thereto. NOTHING IN THIS DOCUMENTATION IS INTENDED TO SUPERSEDE ANY EXPRESS WRITTEN AGREEMENTS OR WARRANTIES PROVIDED BY BLACKBERRY FOR PORTIONS OF ANY BLACKBERRY PRODUCT OR SERVICE OTHER THAN THIS DOCUMENTATION.

BlackBerry Enterprise Software incorporates certain third-party software. The license and copyright information associated with this software is available at http://worldwide.blackberry.com/legal/thirdpartysoftware.jsp.

BlackBerry Limited 2200 University Avenue East Waterloo, Ontario Canada N2K 0A7

BlackBerry UK Limited Ground Floor, The Pearce Building, West Street, Maidenhead, Berkshire SL6 1RL United Kingdom

Published in Canada